D-Link Quick Installation Guide

This product can be set up using any current web browser, i.e., Internet Explorer 6 or Netscape Navigator 6.2.3.

### **Before You Begin**

DPH-C160S DECT Cordless VolP Phone

- The DPH-C160S is a DECT Cordless VoIP Phone that allows you make regular telephone calls over the Internet using VoIP technology. It does not provide a connection to the Internet or to other computers – you must have a modem or router that has multiple Ethernet ports (or is connected to a switch or hub that provides multiple Ethernet ports) and a valid Internet account to use this device.
- 2. The DPH-C160S will need to be connected directly to a switch or router via an Ethernet port. An IP address is assigned to the DPH-C160S via your DHCP Server, if you do not have a DHCP Server a static IP will be configured onto the DPH-C160S by default. Once this is completed you will be able to configure or modify its configuration from any PC on your LAN.

### **Check Your Package Contents**

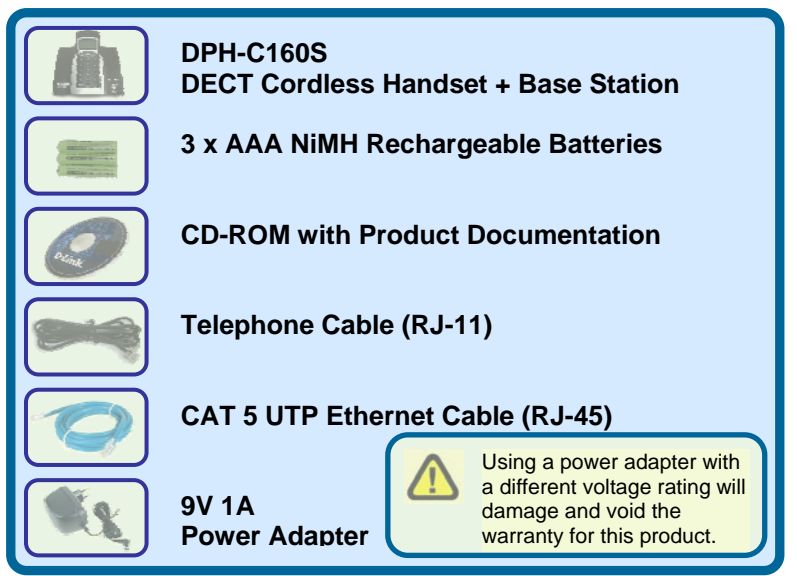

If any of the above items are missing, please contact your reseller.

©2006 D-Link Australia Pty Ltd. All rights reserved. Trademarks or registered trademarks are the property of their respective holders. Software and specifications subject to change without notice. DPH-C160S DECT Cordless VoIP Phone.

## 

# Connecting the DPH-C160S Base Unit to your Network

**MAC Address** 

The MAC address assigned to your DPH-C160S by the factory is printed on this label. Factory Reset Button Pressing this button will restore the router to its factory default settings. Connection Connect to your phone line using standard

phone cabling.

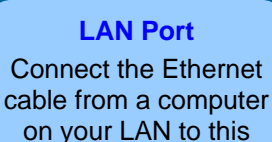

Power Adapter Connect your 9VAC 1A power adapter here.

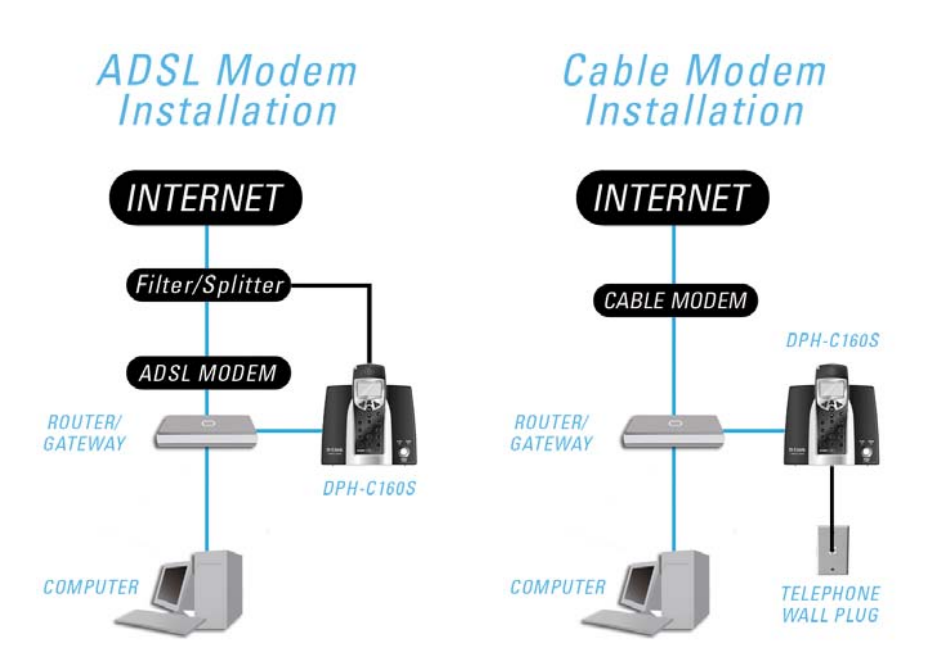

Figure 1: Recommended Network Configuration

#### How to Obtain the DPH-C160S IP Address:

You can determine the IP address of your DPH-C160S at any time by pressing the **IP/OK** button followed by **\*\*1** (that is '**star star one**' on the cordless handset). A prerecorded voice message will read the IP address currently assigned to the DPH-C160S over the handset's speaker.

Please write down the IP address of your DPH-C160S below for your future reference, please note that this IP may change if your router or DPH-C160S is powered off for a period of time.

IP Address of DPH-C160S: \_\_\_\_. \_\_\_. \_\_\_.

Figure 2: IP Address of DPH-C160S

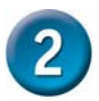

#### **Connecting to your VoIP Service Provider**

The first step in connecting your new DPH-C160S DECT Cordless VoIP Phone to your VoIP Service Provider is to open your web browser and navigate to the VoIP Service Providers website (you may even find a detailed leaflet inside the box with this product with more details on the activation of your account if it is not already activated). Please follow the instructions on the VoIP Service Providers website to activate / setup your account your so you can start making calls.

An example of this is shown below:

| HOW TO REGISTER                                                                                                    |
|----------------------------------------------------------------------------------------------------|
| Register for your VoIP Account and take advantage of this offer:                                                                                                    |
| \$xx Free Call Credit / xxx Free Minutes                                                                                                    |
| Register in 3 easy steps:                                                                                                    |
| <ol> <li>visit this <website address=""> to activate your account.</website></li> <li>pick your plan.</li> <li>plug in your equipment and you ready to make calls.</li> </ol> |
|                                                                                                    |

Figure 3: Activation Leaflet

We recommend that you fill in Figure 4 with all of your details for future reference.

Figure 4: VoIP Account Details

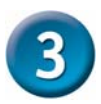

### Configuring the DPH-C160S to make calls

Once you have a VoIP account established and activated, you can configure your DPH-C160S DECT Cordless VoIP Phone to use the VoIP Service Provider to make calls.

Open your web browser and enter the IP address assigned to your DPH-C160S by your multi-port Ethernet router in the Address field.

#### How to Obtain the DPH-C160S IP Address:

You can determine the IP address of your DPH-C160S at any time by pressing the **IP/OK** button followed by \*\*1 (that is '**star star one**' on the cordless handset). A prerecorded voice message will read the IP address currently assigned to the DPH-C160S over the handset's speaker

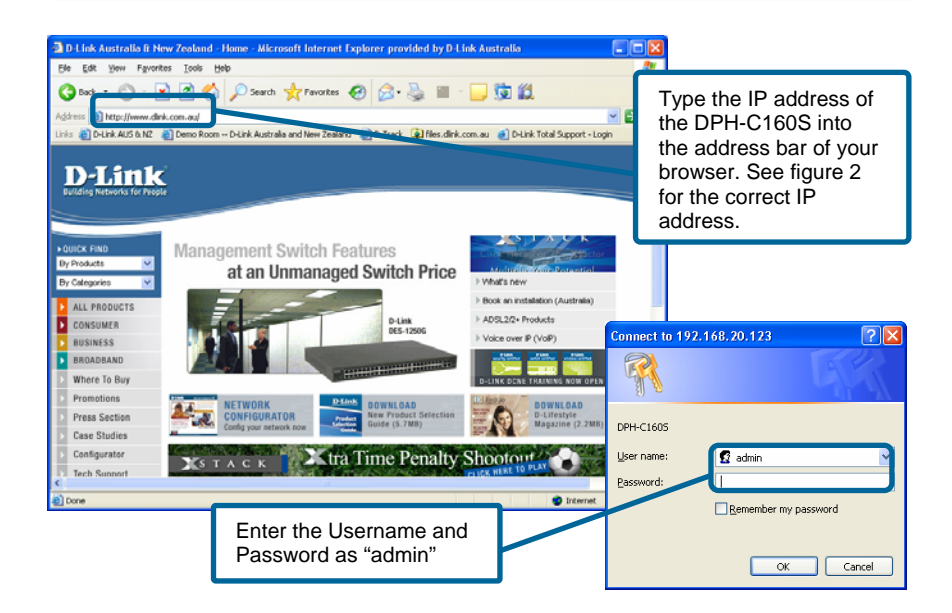

This will now open the DPH-C160S's web-based configuration menu.

We now need to configure the DPH-C160S to use the VoIP Service. Click the **Advanced** tab and then click the **VoIP** button in the left hand menu.

| <b>D-Link</b>                                                   | DPH-C160S                                                                                                    |                                                                                                    |  |  |  |  |
|-----------------------------------------------------------------|----------------------------------------------------------------------------------------------------|----------------------------------------------------------------------------------------------------|--|--|--|--|
|                                                                 | DECT Cordless IP Phone                                                                                                    |                                                                                                    |  |  |  |  |
| Step 2: Enter your Full<br>Name into the Display<br>Name field. | Home Advanced Tropped Status<br>SIP Configuration O Provisioning O STUN Configuration<br>Peer to Peer O Telephony O Call Forwarding O Speed Dial<br>SIP Configuration - User Agent<br>Phone Number<br>User Agent Port<br>Authentication Username<br>Descured | Step 1: Enter your<br>Username/Phone<br>Number from Figure 4<br>into the Phone Number<br>and Authentication<br>Username fields. |  |  |  |  |
|                                                                 | Retype Password Query Registeration State Query Register Unregister                                                                                                    | Step 3: Enter your<br>Password from Figure<br>4 into the Password<br>and Retype Password<br>fields.                             |  |  |  |  |
|                                                                 |                                                                                                    |                                                                                                    |  |  |  |  |

You should leave all of the other default settings unless instructed to change them by your VoIP Service Provider. To save the changes click the **Apply** button.

The following dialog box will prompt you to restart the DPH-C160S DECT Cordless VoIP Phone to make your new settings take effect.

| Microso | ft Internet Explorer 🛛 🛛 🗙                                                                                                    |
|---------|----------------------------------------------------------------------------------------------------|
| 1       | In order to take effect your settings, please must reboot the system. However, you could reboot the system after you complete all of your settings.<br>To reboot the system, just click on the <tool> folder then click the <reboot> button.</reboot></tool> |
|         | 6                                                                                                    |

To reboot the DPH-C160S and make the settings you entered become permanent and active, click on the **Tools** tab and the click the **Reboot** button. This will open the following screen.

| <b>D-Link</b>                |                                          |                        |       | DPH    | -C160              | S  |
|------------------------------|------------------------------------------|------------------------|-------|--------|--------------------|----|
| Building Networks for People |                                          | DECT Cordless IP Phone |       |        |                    |    |
| Admin                        | Home<br>Restart Device<br>Reboot the DPH | Advanced               | Tools | Status | Help               |    |
| System                       | Reboot                                   |                        |       | C      | lick <b>Rebo</b> o | ot |
| Firmware                     | -                                        |                        |       |        |                    |    |
| Time                         |                                          |                        |       |        |                    |    |
|                              |                                          |                        |       |        |                    |    |
|                              |                                          |                        |       |        |                    |    |
|                              |                                          |                        |       |        |                    |    |
|                              |                                          |                        |       |        |                    |    |
|                              |                                          |                        |       |        |                    |    |

Click the Reboot button to restart the DPH-C160S and activate the new settings.

You will hear a short tone on the telephone and also see the words "VOIP Ready" written on the LCD after the DPH-C160S has successfully

connected to the VoIP Service Provider. This means that the DPH-C160S DECT Cordless VoIP Phone has now been registered with the VoIP Service Provider. You should see this image (right) on the LCD when the DPH-C160S is registered with the VoIP Service Provider.

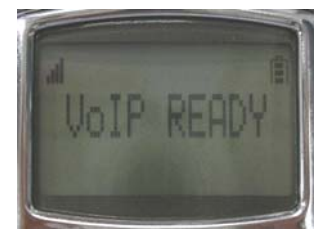

## **Technical Support**

You can find software updates and user documentation on the D-Link website.

D-Link Australia 1 Giffnock Avenue North Ryde, NSW 2113 Sydney, Australia

**TEL:** +61-2-8899-1800 **FAX:** +61-2-8899-1868

Australia: 1300-766-868 New Zealand: 0800-900-900

#### URL:

www.dlink.com.au www.dlink.co.nz

E-MAIL: support@dlink.com.au

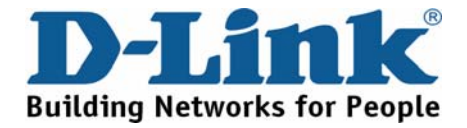

V1.00 AUS